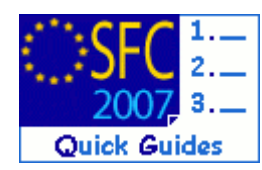

# How to create the Final Implementation Report for IPA C2, C3 and C4 ?

#### Contents of this guide

| PURPOSE OF THESE FUNCTIONALITIES                          |    |  |  |  |  |  |  |  |
|-----------------------------------------------------------|----|--|--|--|--|--|--|--|
| REGULATION SOURCE                                         | 2  |  |  |  |  |  |  |  |
| CONCERNED FUNDS                                           | 2  |  |  |  |  |  |  |  |
| USER ROLES AND PERMISSION NEEDED                          | 2  |  |  |  |  |  |  |  |
| BEFORE YOU START, CHECK THAT                              | 2  |  |  |  |  |  |  |  |
| 1. CREATE THE FINAL IMPLEMENTATION REPORT DOSSIER.        | 3  |  |  |  |  |  |  |  |
| 2. EDIT THE FINAL IMPLEMENTATION REPORT                   | 5  |  |  |  |  |  |  |  |
| 2.1. Edit General information                             | 6  |  |  |  |  |  |  |  |
| 2.2. Edit Apendix I (for C2 and C3)                       | 6  |  |  |  |  |  |  |  |
| 2.3. Edit Documents                                       | 8  |  |  |  |  |  |  |  |
| 2.4. Add Officials in charge                              |    |  |  |  |  |  |  |  |
| 3. VALIDATE THE FINAL IMPLEMENTATION REPORT               | 11 |  |  |  |  |  |  |  |
| 4. SEND THE FINAL IMPLEMENTATION REPORT TO THE COMMISSION |    |  |  |  |  |  |  |  |

#### **Purpose of these functionalities**

This module provides the tool to prepare and send the Final Implementation Report for IPA C2, C3 and C4. In order to send this report, all the data requested by the regulations must be encoded using the menus provided as detailed below.

#### **Regulation source**

For ERDF/CF: annex XVIII and part C of annex II of 1828/2006.

For ESF: annex XVIII and part C of annex II of 1828/2006 and annex XXII of 1828/2006 as well. For ERDF/CF and ESF (Financial Engineering Instruments): REGULATION (EU) No 1310/2011 OF THE EUROPEAN PARLIAMENT AND OF THE COUNCIL of 13 December 2011 amending Council Regulation (EC) No 1083/2006 as regards repayable assistance, financial engineering and certain provisions related to the statement of expenditure. For EFF: annex XIV of 498/2007.

**Concerned Funds** 

|--|

User roles and permission needed

Member State Managing Authority with Update and Send permissions (MSMA U+S)

Before you start, check that...

A Final Implementation Report version exists in the system.

# **1.** Create the Final Implementation Report dossier.

REMARKWhen creating, the Final Implementation Report version does not yet exist. The IPA<br/>Operational Programme is managed on the user's level.For the Final Implementation Report, the Reporting Year appears as "9999"

1. Open the menu CLOSURE > IPA C2, C3, C4 FINAL IMPLEMENTATION REPORT. The Search pane appears.

| System for Fund management in the European Community 2007-2013 Closure > IPA C2,C3,C4 Final Implementation Report |                   |            |             |                |           |            |           |            |        |        |    | English (en) 🔻 |          |    |               |   |
|----------------------------------------------------------------------------------------------------|-------------------|------------|-------------|----------------|-----------|------------|-----------|------------|--------|--------|----|----------------|----------|----|---------------|---|
| Strategic Planning                                                                                                | Programming       | Monitoring | Execution   | Audit Evaluati | n Closure | Anti-Fraud | 2014-2020 | Utilities  |        |        |    |                |          |    |               |   |
| Search                                                                                                    |                   |            |             |                |           |            |           |            |        |        |    |                |          |    |               | - |
|                                                                                                    |                   | Chaur D    |             |                |           |            |           |            |        |        |    |                |          |    |               |   |
| Cdi                                                                                                    |                   | SHOW ?     | Status:     |                | •         |            |           |            | -      | show ? |    |                |          |    |               |   |
| Title:                                                                                                    |                   |            | Previous No | le:            |           |            |           |            | •      |        |    |                |          |    |               |   |
|                                                                                                    |                   |            | Current Nod | e:             |           |            |           |            | •      |        |    |                |          |    |               |   |
|                                                                                                    |                   |            |             |                |           |            |           |            | Search | Clear  |    |                |          |    |               |   |
| List of Final Impl                                                                                                | lementation Re    | port       |             |                |           |            |           |            |        |        |    |                |          |    |               |   |
| There were no results f                                                                                           | found. 🖹          | Title      | **          | Status         |           |            |           | Previous N | lode   |        | ** | Curr           | ent Node | ** | Last Modified |   |
| Create a Final Imple                                                                                              | ementation Report | đ          |             |                |           |            |           |            |        |        |    |                |          |    |               |   |

2. Select the Create a new Final Implementation Report option.

The *create wizard* screen appears:

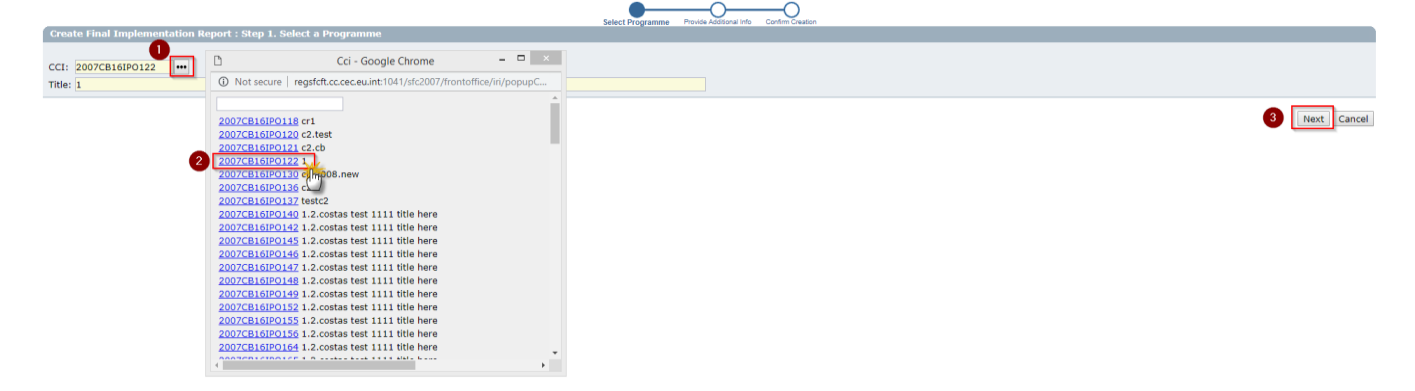

- 3. Click on the button to open the list with CCI numbers (1).
- **4.** Select the CCI number of the concerned Programme. The title of the Programme will be added automatically **(2)**.
- 5. Click NEXT (3).

|                                                                             | Seice Pergramme Provide Additional Info |                      |
|-----------------------------------------------------------------------------|-----------------------------------------|----------------------|
| Create Final Implementation Report : Step 2. Provide Additional Information |                                         |                      |
| Monitoring Committee Approval Date: Upload Monitoring Committee Documents   |                                         | 2                    |
| 0                                                                           |                                         | Previous Next Cancel |

- 6. On the *provide additional info screen*, enter the requested additional data (1)
  - a. Enter the Monitoring Committee Approval Date

b. The "Number of Financial Engineering Instrument Operations implemented without Holding Fund" field is only shown for IPA C3 Programmes.

| $ ightarrow$ C' $\mathbf{\hat{G}}$ | ③ ▲ https://webgate.ec.europa.eu/sfc2007/frontoffice/ir/create.do                                                                            | ••• ♥ ✿ Q Search              |
|------------------------------------|----------------------------------------------------------------------------------------------------|-------------------------------|
| Eca                                | is-uid: w0050101 Node: EC Profile: w0050101 - EC 👽 Version: 4.9.14                                                                           | Help Hom                      |
|                                    | System for Fund management in the European Comm<br>Closure > IPA C2, C3, C4 Final Implementation Report > Create Final Implementation Report | nunity 2007-2013 English (en) |
| ategic Planning Prog               | ramming Monitoring Execution Audit Evaluation Closure Anti-Fraud 2014-2020 U                                                                 | tilities                      |
|                                    | Select Programme Provide Additional I                                                                                                    | nfo Confirm Creation          |
| ate Final Implemen                 | tation Report : Step 2. Provide Additional Information                                                                                       |                               |
| toring Committee App               | proval Date: 17/01/2018                                                                                                    |                               |
| ber of Financial Engine            | eering Instrument Operations implemented without Holding Fund:                                                                               |                               |
|                                    |                                                                                                    |                               |
|                                    |                                                                                                    |                               |
|                                    |                                                                                                    | Previous Next Ca              |
|                                    |                                                                                                    | Previous Next Ca              |
|                                    |                                                                                                    | Previous Next Ca              |
|                                    |                                                                                                    | Previous Next Ca              |
|                                    |                                                                                                    | Previous Next Ca              |
|                                    |                                                                                                    | Previous Next Ca              |
|                                    |                                                                                                    | Previous Next Ca              |
|                                    |                                                                                                    | Previous Next Ca              |
|                                    |                                                                                                    | Previous Next Ca              |
|                                    |                                                                                                    | Previous Next Ca              |

7. Click **NEXT** to get to the confirmation step (2).

|                                                                                                  | Select Programme Provide Additional Info | Confirm Creation |  |                        |
|--------------------------------------------------------------------------------------------------|------------------------------------------|------------------|--|------------------------|
| Create Final Implementation Report : Step 3. Confirm creation                                    |                                          |                  |  |                        |
| Please confirm or cancel the creation of this Final Implementation Report for CCI 2007CB16IP0122 |                                          |                  |  |                        |
|                                                                                                  |                                          |                  |  | Previous Finish Cancel |

8. Click **FINISH** to confirm and finish the creation of the Final Implementation Report dossier. The message "Object creation successful" will be displayed on the upper part of the screen.

On Finish, the system creates the data input structures and links the Final Implementation Report to the IPA Operational Programme. The Officials in Charge on the Final Implementation Report are copied from the IPA Operational Programme.

# 2. Edit the Final Implementation Report

| Eile Edit Yiew Higtory Bookmarks Iools Help                                                                                                    | -      |      | ×  |
|----------------------------------------------------------------------------------------------------|--------|------|----|
| Monitoring > Annual/Final Implem: X +                                                                                                    |        |      |    |
| (€) → C* @ (0 @ https://wbgste.ce.uropa.eu/st2007/frontoff.eg/r/dd1d01g_sbjectUniqid=5542 ···· ♡ ☆ (0, Sranh                                        | ht/s   |      | Ξ  |
| Exar-of: #055125 Rode: 20 Profile: #0551051 - 10 👿 Varies: 4.9.14                                                                                   | Help H | lome |    |
| System for Fund management in the European Community 2007-2013 Closure >IPA C2, C3, C4 Final Implementation Report Edit Final Implementation Report | h (en) |      | 3  |
| Strategic Planning Programming Monitoring Execution Audit Evaluation Closure Anti-Fraud 2014-2020 Ublities                                          |        |      |    |
| General Details                                                                                                    |        |      |    |
| CCI: 2007C816/PO001 Status: Created Last Modified: 18/12/2017 Title: IPA Programme                                                                  |        |      |    |
| General Appendix I Appendix I Documents In Charoe                                                                                                   |        |      |    |
| General Details                                                                                                    |        |      |    |
| Monitoring Committee Approval Date: 26/10/2016 🖺 Upload Monitoring Committee Documents                                                              |        |      |    |
| Number of Financial Engineering Instruments Operations implemented without Holding Fund : 12 Comment:                                               |        |      |    |
| Return to Display                                                                                                    | Save   | Canc | el |

Depending on the Fund you are entering the FIR for, the following tabs are available:

| C2                                                                            | C3                                                                                                    | C4                     |
|-------------------------------------------------------------------------------|----------------------------------------------------------------------------------------------------|------------------------|
| General                                                                       | General                                                                                                    | General                |
| Monitoring Committee approval<br>date<br>Appendix I<br>Documents<br>In Charge | Monitoring Committee approval<br>date<br>Number of Financial Engineering<br>Instrument Operations<br>implemented without Holding<br>Fund<br>Appendix I<br>Appendix II<br>Documents<br>In Charge | Documents<br>In Charge |

## 2.1. Edit General information

|        | The "Number of Financial Engineering Instrument Operations implemented without |
|--------|--------------------------------------------------------------------------------|
| REMARK | Holding Fund" field is only shown for IPA C3.                                  |

|                                                                                                | -                                                              |              |                |
|------------------------------------------------------------------------------------------------|----------------------------------------------------------------|--------------|----------------|
| Eile Edit View Higtory Bookmarks Iools Help<br>Monitoring > Annual/Final Implem × +            | -                                                              |              | ×              |
| ( → C û https://webgate.ec.europa.eu/sfc2007/front                                             | office/ir/edit.do?p_objectUniqId=5542                          | 🛛 🏠 🔍 Search | li\ (D) ≡      |
| Ecas-uid: w0050101 Node: EC Profile: w0050101 - EC 🗴 Version: 4.9.                             | 14                                                             |              | Help Home      |
| System for Fund management in<br>Closure > IPA C2, C3, C4 Final Implementation Report > Edit F | the European Community 2007-2013<br>inal Implementation Report |              | English (en) v |
| Strategic Planning Programming Monitoring Execution Audit Evaluation Clo                       | sure Anti-Fraud 2014-2020 Utilities                            |              |                |
| CCI: 2007CB16IPO001 Status: Created Last Modified: 18/12/2017<br>Title: IPA Programme          |                                                                |              |                |
| General Appendix I Appendix II Documents In Charge                                             |                                                                |              |                |
| Monitoring Committee Approval Date:                                                            | 26/10/2016 🗳 Upload Monitoring Committee Docume                | nts          |                |
| Number of Financial Engineering Instruments Operations implemented without Holdi               | ng Fund : 12                                                   |              |                |
| Comment:                                                                                       |                                                                |              |                |
|                                                                                                |                                                                |              | 2              |
| Return to Display                                                                              |                                                                |              | Save Cancel    |

- a. Enter extra information in the Comment field if any (1).
- b. Click SAVE (2).

# 2.2. Edit Appendix I (IPA C3 only):

- 1. This step only concerns IPA C3 programmes
- 2. Select MAJOR PROJECTS tab and Add a new project

| G                                                                                       | General Appen     | dix I Document | s In Charge           |               |                                   |                       |                  |                                        |                 |                                 |               |               |                          |                          |  |
|-----------------------------------------------------------------------------------------|-------------------|----------------|-----------------------|---------------|-----------------------------------|-----------------------|------------------|----------------------------------------|-----------------|---------------------------------|---------------|---------------|--------------------------|--------------------------|--|
| Major Projects Operation other than Major Projects                                      |                   |                |                       |               |                                   |                       |                  |                                        |                 |                                 |               |               |                          |                          |  |
| List of Major Projects completed by cut-off date or non-functioning by 31 December 2018 |                   |                |                       |               |                                   |                       |                  |                                        |                 |                                 |               |               |                          |                          |  |
|                                                                                         | Status            | Priority       | Project CCI<br>number | Project Title | Date of<br>Commission<br>Decision | Date of<br>completion | Total final cost | Total final<br>eligible<br>expenditure | EU Contribution | National public<br>contribution | Other sources | EIB/EIF Loans | Key output<br>indicators | Key result<br>indicators |  |
| ł                                                                                       | Add a new project |                |                       |               |                                   |                       |                  |                                        |                 |                                 |               |               |                          |                          |  |
| Ret                                                                                     | turn to Display   |                |                       |               |                                   |                       |                  |                                        |                 |                                 |               |               |                          |                          |  |

|        | The "Major Projects" tab will only appear for C3.                                           |  |
|--------|---------------------------------------------------------------------------------------------|--|
| Remark | The "Status" list will contain values "Completed" and "Non-functioning".                    |  |
| KEMAKK | The "Priority" list will contain all Priority Axes from the last adopted programme version. |  |

a. Complete the list of Major Projects (1).

#### b. Click on Add (2).

| General Appendix I Documents                                                                                                    | In Charge                                                                              |                                                                                                    |          |
|----------------------------------------------------------------------------------------------------|----------------------------------------------------------------------------------------|----------------------------------------------------------------------------------------------------|----------|
| Major Projects Operation other than                                                                                                    | n Major Projects                                                                       |                                                                                                    |          |
| List of Major Projects completed by e                                                                                                    | cut-off date or non-functioning by 31 December 2018                                    |                                                                                                    |          |
| Status:<br>Project Title:<br>Date of completion:<br>Total final eligible expenditure:<br>National public contribution:<br>EIB/EIP Loans: |                                                                                        | Project CCI number: Date of Commission Decision: Date of Commission Decision: Date of Commission Decision: Decision: | d Clear  |
|                                                                                                    |                                                                                        | *                                                                                                    | 1        |
| Status Priority                                                                                                    | Project CCI Project Title Date of Commission Deteof Completion Total final cost eligib | inal EU Contribution National public contribution Other sources EIB/EIF Loans Key output indicators indicators                                                                                                    | <b>*</b> |
| NON-<br>FUNCTIONING 1 test<br>Add a new project                                                                                          | st test 18/10/2018 18/10/2018 500.00                                                   | 500.00 5.00 500.00 500.00 test test                                                                                                    |          |

3. Select Operations other than Major Projects tab and Add Operation

| General Appendix I Documents In Charge                                                        |                                                    |                      |                 |
|-----------------------------------------------------------------------------------------------|----------------------------------------------------|----------------------|-----------------|
| Major Projects Operation other than Major Projects                                            |                                                    |                      |                 |
| List of all operations other than major projects by measure and the corresponding expenditure | e (as per Annex I to the statement of expenditure) |                      | •               |
| Status Priority axis Operation Total Expenditure                                              | IPA Funds National Public Expenditure              | Co-financing Rate(%) | Completion date |
| Add Operation                                                                                 |                                                    |                      |                 |
|                                                                                               |                                                    |                      |                 |

|        | The "Operations other than Major Projects" tab will only appear for C2 and C3.                                                                                                    |  |
|--------|----------------------------------------------------------------------------------------------------|--|
|        | The "Status" list will contain values "Completed" and "Non-functioning".                                                                                                    |  |
| Remark | The "Priority axis" list for C2 will contain all Priority Axes from the last adopted programme version                                                                              |  |
|        | Since there are no Operations defined in C2 Programmes or Payment Applications, the users will have to define new Operations by encoding a code and title in the respective fields. |  |

- a. Complete the list of all operations (1).
- b. Click on Add (2).

#### For C2 :

| General Appendix I Documents In Charge                                                                                                    |                                                                                      |
|----------------------------------------------------------------------------------------------------|--------------------------------------------------------------------------------------|
| Major Projects Operation other than Major Projects                                                                                                    |                                                                                      |
| List of all operations other than major projects by measure and the correspon                                                                                       | rding expenditure (as per Annex I to the statement of expenditure)                   |
| Status: 1<br>Printy ads:<br>Operation code:<br>Operation title:<br>Total Expenditure:<br>INA Funds (EVR):<br>National public expenditure (EUR):<br>Completion date: | NOH-FURCTIONING ● 1 ● Test Test 500 500 5 18/10/2018                                 |
| Status Priority axis Operation Total Ex<br>Add Operation                                                                                                    | penditure IPA Funds National Public Expenditure Co-financing Rate(%) Completion date |

#### For C3:

| → C @                                                                                                    | 🗋 🔒 https://webgate.ec.europa.e                                                                                                    | w/sfc2007/fm                              | ontoffice/ir/edit.do?p_objectUniq1d=5542                           |                                                                                       | 💟 合                                                                | Q, Search                                                          |                                                      | lin 🖸                         |
|----------------------------------------------------------------------------------------------------|----------------------------------------------------------------------------------------------------|-------------------------------------------|--------------------------------------------------------------------|---------------------------------------------------------------------------------------|--------------------------------------------------------------------|--------------------------------------------------------------------|------------------------------------------------------|-------------------------------|
| Ecas-uid: w0050101                                                                                                    | Node: EC Profile: w0050101 · EC                                                                                                    | v Version;                                | 4.9.14                                                             |                                                                                       |                                                                    |                                                                    |                                                      | Help Home                     |
| Closure > IPA                                                                                                    | n for Fund manage                                                                                                    | ement i<br>Report > Ed                    | in the European Community 2007-<br>Sit Final Implementation Report | 2013                                                                                  |                                                                    |                                                                    | E                                                    | English (en)                  |
| ategic Planning Programming Mr                                                                                                    | onitoring Execution Audit I                                                                                                    | Evaluation                                | Closure Anti-Fraud 2014-2020 Utilities                             |                                                                                       |                                                                    |                                                                    |                                                      |                               |
| eral Appendix I Appendix II<br>lajor Projects Operations oth                                                                                                    | Documents In Charge<br>eer than Major Projects<br>najor projects by measure and                                                                                                    | f the corres                              | ponding expenditure (as per Annex   to the statement of            | expenditure)                                                                          | _                                                                  |                                                                    |                                                      |                               |
| List of all operations other than n<br>Status:<br>Priority axis / Measure :<br>Operation:                                                                                                    | Completed v •<br>1.1 v •<br>TR07R1.01-04                                                                                                    | T                                         | rechnical Assistance for Business Incubator Buildings in Kastamo   | nu, Malatya and Toka                                                                  | t                                                                  |                                                                    | 1.                                                   |                               |
| tar of all operations other than r<br>tatus:<br>vriority axis / Measure :<br>operation:<br>PA funds (EURO):<br>National public expenditure (EURO):<br>completion date:                                                                   | Completed v •<br>1.1 v •<br>TR07R1.01-04                                                                                                    |                                           | Technical Assistance for Business Incubator Buildings in Kastamo   | nu, Malatya and Toka                                                                  | t                                                                  |                                                                    | ŀ                                                    |                               |
| Ins of all operations other than r<br>latus:<br>ionity axis / Measure :<br>peration:<br>2A funds (EURO):<br>ational public expenditure (EURO):<br>ompletion date:                                                                        | Completed v =<br>1.1 v =<br>TR07R1.01-04<br>                                                                                                    |                                           | Technical Assistance for Business Incubator Buildings in Kastamo   | nu, Malatya and Toka                                                                  | ¢                                                                  |                                                                    | ]•                                                   | Save Cance                    |
| In so a lin operation other than r<br>tatus:<br>riority axis / Measure :<br>peration:<br>ational public expenditure (EURO):<br>ational public expenditure (EURO):<br>ompletion date:<br>ations<br>concreted<br>endurationing<br>material | Completed         v         -           1.1         v         -           TB07R101-04         -         -           Priority axis / Measure         Operation         -           1.1         TB07R         -           1.1         TB07R         -           1.1         TB07R         - | ation<br>11.01-01<br>11.01-02<br>11.01-03 | Technical Assistance for Business Incubator Buildings in Kastamc   | nu, Malatya and Toka<br>tal Expenditure<br>7,001,268.00<br>1,206,145.34<br>215,509.40 | IPA Funds National (<br>5,951,077.80<br>1,025,223.54<br>183,182.99 | Public Expenditure   Cc<br>1,050,190,20<br>180,921.80<br>32,226.41 | •<br>o-financing Rate (%)<br>85.00<br>85.00<br>85.00 | Save Cance<br>Completion Date |

|        | The "Priority axis / Measure" list for C3 will contain all Measures from the last adopted programme version.                                                                                                    |
|--------|----------------------------------------------------------------------------------------------------|
| Remark | The "Operation" list will open a list with all Operations for C3 from the last submitted payment application to select from. When selecting, code and title will be copied into the respective fields. One can also decide to define a new Operation by encoding a code and title in the respective fields. |

**Please note that** *Appendix II containing* Financial Engineering Instruments without Holding Fund is only available for IPA C3. The encoding screens will be the same as for Structural Fund programmes, but the sections will be limited to those required for IPA and the headings will be modified to comply with the model defined in the Appendix II of the Closure guidelines.

## 2.3. Edit the Documents tab:

**1.** Select the DOCUMENTS tab to get to the Documents screen.

| General Details                                                           |
|---------------------------------------------------------------------------|
| CCI: 2007CB16IP0122 Status: Created Last Modified: 18/10/2018<br>Title: 1 |
| General Appendix I Documents In Charge                                    |
| Documents                                                                 |
| No Associated Documents found<br>Add a new Document                       |

- a. Select a document type (1).
- b. Click **SAVE** to save the entered information (2).

| General Documents In         | n Charge                            |                  |      |             |               |
|------------------------------|-------------------------------------|------------------|------|-------------|---------------|
| Document Details             |                                     |                  |      |             |               |
|                              |                                     | •                |      |             |               |
| Type:                        | •                                   | U                |      |             |               |
| Title:                       | Categorization Sheet                |                  |      |             |               |
| Document Date:               | FIR: Financial Information (IPA)    | Language:        | •    |             |               |
| Commission Registration Nº:  | Final Implementation Report for IPA | Local Reference: |      |             |               |
| Commonte                     | Other Member State Document         |                  |      |             |               |
| comments:                    |                                     |                  |      |             |               |
| -                            |                                     |                  |      |             |               |
| Attachments                  |                                     |                  |      |             |               |
| There were no results found. |                                     | <b>671</b>       |      |             |               |
| 110                          | e •                                 | Filename         | Link | Upload Date |               |
|                              |                                     |                  |      |             |               |
|                              |                                     |                  |      |             | 2 Save Cancel |
|                              |                                     |                  |      |             | 2 Bare Cartes |

<u>**Please note that</u>** the following Document Types are required to pass validation:</u>

- Final Implementation Report (IR.IRI)
- Implementation Report Categorisation (Excel) (IR.CAT)
- Final Implementation Report Financial Information (IR.FINI)

| Document is not yet se       | nt, but will be sent whenever you  | send the Object    |                  |             |
|------------------------------|------------------------------------|--------------------|------------------|-------------|
| Туре:                        | Annual/Final Implementation Report | for ERDF/CF, ESF a | ind EFF          |             |
| Title:                       | FIR                                |                    |                  |             |
| Document Date:               | 03/02/2017                         |                    | Language:        | English 🗸   |
| Commission Registration N°:  |                                    |                    | Local Reference: |             |
| Comments:                    |                                    |                    |                  | .i.         |
| Attachments                  |                                    |                    |                  |             |
| There were no results found. |                                    |                    |                  |             |
| Title 💌                      | Filename                           | Link               | Upload Date      | ⇒           |
| Add a new Attachment         | <u>/</u>                           |                    |                  | Save Cancel |

c. After saving, the <u>Add a new Attachment</u> option appears. Click on this link.

The *upload attachment* screen appears.

| General Indicators Dz       Image: Construction of the second of the second of the seco                                                                                                    |                                                                      | 🛛 🛛 File Upload 🗖 🔍                                                                                                    |
|----------------------------------------------------------------------------------------------------|----------------------------------------------------------------------|----------------------------------------------------------------------------------------------------|
| Organize v New folder   Title: FIR   Type: Annual/Final Impleme   Attachment   Image: Sign SharePoint     Name   Value   Value                                                                                                    | General Indicators Da<br>Document                                    | (e) → ↑ Is PC → Documents → C Search Documents                                                                                                    |
| Title: FIR<br>Type: Annual/Final Impleme<br>Attachment<br>i Desktop<br>Downloads<br>Recent places<br>SharePoint<br>File name: test.docx<br>Attachment to<br>Clink (U)<br>Title: FIR<br>Cancel<br>Cancel                                                                                                    |                                                                      | Organize 🔻 New folder 🛛 🕅 🔞                                                                                                    |
| Attachment to<br>© upload Browse]<br>O link (U2<br>O link (U2<br>O link | Title: FIR<br>Type: Annual/Final Impleme<br>Attachment<br>Title: FIR | ★ Favorites       Name       Date modified       Type '         ■ Desktop       17020107340.pdf       2/1/2017 7:27 AM       PDF Fi         ● Default.rdp       2/2/2017 5:06 PM       Remote         ● Recent places       ● SharePoint       10/17/2016 8:00 AM       OXPS I         2/3/2017 11:36 AM       Micros       > |
|                                                                                                    | upload<br>link (U)                                                   | File name: test.docx   All Files (*.*)  Cancel  Cancel                                                                                                    |

- 1. Enter the Title of the document (1).
- 2. Click on the button to find the file on your computer (2).

- 3. Select the file and click Open (3).
- 4. Click SAVE to save the uploaded file (4).

You are redirected to the *document information* screen.

| Тъ  | To add more files (attachments) to your Final implementation Report, click on Add a New |
|-----|-----------------------------------------------------------------------------------------|
| TIP | Attachment and repeat the steps for each file you want to upload.                       |

### 2.4. Add Officials in Charge

| DEMADY | This information is not mandatory. However, the Officials entered will receive an       |
|--------|-----------------------------------------------------------------------------------------|
| KEMAKK | automatic notification each time the status of the Final Implementation Report changes. |

a. Open the IN CHARGE tab.

| General                  | Appendix I                        | Documents | In Charge | <u> </u> |  |  |
|--------------------------|-----------------------------------|-----------|-----------|----------|--|--|
| Official in Charge       |                                   |           |           |          |  |  |
|                          |                                   |           |           |          |  |  |
| No Official<br>Add a new | In Charge four<br>Official in Cha | nd<br>rge |           |          |  |  |

b. Click on the link <u>Add a new Official in Charge</u>.

The *add officials in charge* screen appears.

| General                   | Appendix I                  | Documents | In Charge |                           |  |  |  |  |
|---------------------------|-----------------------------|-----------|-----------|---------------------------|--|--|--|--|
| Official i                | n Charge                    |           |           |                           |  |  |  |  |
|                           |                             |           |           |                           |  |  |  |  |
| Name:                     | l l                         |           |           | Phone:                    |  |  |  |  |
| Email:                    |                             |           |           | Fax:                      |  |  |  |  |
| Valid From                | n:                          |           | 2         | Until:                    |  |  |  |  |
| Automatically Notified: 🗹 |                             |           |           | Preferred Language: 🔹 🔹 🚺 |  |  |  |  |
| Commissi                  | Commission Official:        |           |           |                           |  |  |  |  |
|                           |                             |           |           | 2 Add Clear               |  |  |  |  |
|                           |                             |           |           |                           |  |  |  |  |
| Add a new                 | No Official In Charge found |           |           |                           |  |  |  |  |

- c. Enter the requested data (1):
  - Name of the official (mandatory).
  - E-mail address (mandatory)
  - Phone and Fax
  - Valid From and Until: (only if the official will be in charge for a specific period)
  - Automatically notified: check this option to receive the automatic notifications
  - Preferred Language: the automatic notifications are sent in this language

d. Click **ADD** to add this official in charge to the list (2).

Repeat to add as many Officials in Charge as necessary (no limitation).

TIP If a user no longer wants or needs to receive the automatic notifications: select the user and uncheck the AUTOMATICALLY NOTIFIED option. Click **UPDATE** to save the change.

## 3. Validate the Final Implementation Report

On the *display Final Implementation Report* screen, click on the link <u>Validate</u> on the upper part of the screen.

| return to list | elete Validate Print Print All |                         |                    |                               |        |             |             |                          |                      |           |            |
|----------------|--------------------------------|-------------------------|--------------------|-------------------------------|--------|-------------|-------------|--------------------------|----------------------|-----------|------------|
| Version        | XK                             |                         |                    |                               |        |             |             |                          |                      |           |            |
| CCI:           | ( <sup>m</sup> )               | 2007CB16IPO122          | Status: Created    | Last Modified: 18/10/2018     | 3      |             |             |                          |                      |           |            |
| Title:         | -                              | 1                       |                    |                               |        |             |             |                          |                      |           |            |
| Monitoring     | Committee Approval Date        | a: 18/10/2018           |                    |                               |        |             |             |                          |                      |           |            |
| Edit           |                                |                         |                    |                               |        |             |             |                          |                      |           |            |
|                |                                |                         |                    |                               |        |             |             |                          |                      |           |            |
| Appendix 1.    | 2.A Operations other than      | major projects complet  | ed by cut-off date | as referred to in section 5.2 | 1.3    |             |             |                          |                      |           | -          |
| Telel          | Status                         | Priority axis           | Operation          | Total Expenditure             | IPA    | Funds (EUR) | National    | public expenditure (EUR) | Co-financing Rate(%) | Comple    | etion date |
| Edit           | ( <u>by operations)</u>        |                         |                    |                               |        | 0.00        | ,           |                          |                      |           |            |
| 1.011          |                                |                         |                    |                               |        |             |             |                          |                      |           |            |
| Appendix 1.    | 2.B Operations other than      | major projects not fund | tioning by 31 Mar  | ch 2018                       |        |             |             |                          |                      |           | =          |
|                | Status                         | Priority axis           | Operation          | Total Expenditure             | IPA    | Funds (EUR) | National    | public expenditure (EUR) | Co-financing Rate(%) | Comple    | etion date |
| Total amount   | (by operations)                |                         |                    |                               |        | 0.00        | )           |                          |                      |           |            |
| Edit           |                                |                         |                    |                               |        |             |             |                          |                      |           |            |
| Associated     | Documents                      |                         |                    |                               |        |             |             |                          |                      |           | -          |
| Title          | FIR: Financial Information     | Туре                    |                    | La                            | nguage |             | Attachments | Document Da              | te 👄                 | Sent Date | -          |
| Edit           | FIR. Financial Information     | (IPA)                   |                    | French                        |        | 0           |             | 16/10/2018               |                      |           | <u> </u>   |
|                |                                |                         |                    |                               |        |             |             |                          |                      |           |            |
| Officials in O | Charge                         |                         |                    |                               |        |             |             |                          |                      |           |            |
| Latect Valid   | ation Recults                  |                         |                    |                               |        |             |             |                          |                      |           |            |
| Latest Valid   | auon Results                   |                         |                    |                               |        |             |             |                          |                      |           |            |
| History        |                                |                         |                    |                               |        |             |             |                          |                      |           | ٠          |
|                |                                |                         |                    |                               |        |             |             |                          |                      |           |            |

The system checks the consistency of the data. The *validation results* screen appears. If no errors are detected, the message "Object has been validated" appears.

| REMARK | After successful validation, the status of the Dossier is "Validated". If errors are |
|--------|--------------------------------------------------------------------------------------|
| KEMAKK | detected, the status remains "Created".                                              |
|        |                                                                                      |

|     | If errors are detected and you need to modify/add/delete data, click on the Return to                     |
|-----|----------------------------------------------------------------------------------------------------|
| TIP | <b>Display</b> option and click <b>Edit</b> on the specific section to get to the corresponding edit tab. |
|     | For the list of validation rules: go to <b>VALIDATION RULES FOR THE FIR</b> section.                      |

# 4. Send the Final Implementation Report to the Commission

After having validated the Indicators set, click on the <u>Send</u> link on the *display Final Implementation Report* screen.

|                       | Syst<br>Closure  | em for F<br>> IPA C2, C3, | <b>und m</b><br>, C4 Final In | anag<br>nplemen | gement<br>Itation Report | in the   | Final Impler | ean Com       | nmunit    | t <b>y 200</b> | 7-2013 |
|-----------------------|------------------|---------------------------|-------------------------------|-----------------|--------------------------|----------|--------------|---------------|-----------|----------------|--------|
| Strategic Planning    | Programming      | Monitoring                | Execution                     | Audit           | Evaluation               | Closure  | Anti-Fraud   | 2014-2020     | Utilities |                |        |
| return to list Delete | Send Print Print | All                       |                               |                 |                          |          |              |               |           |                |        |
| Version               |                  |                           |                               |                 |                          |          |              |               |           |                |        |
| CCI:                  | $\odot$          | 200                       | 7CB16IPO12                    | 22              | Status: V                | alidated | Last Modi    | fied: 18/10/2 | 018       |                |        |
| Monitoring Com        | mittee Approv    | al Date: 18/1             | 10/2018                       |                 |                          |          |              |               |           |                |        |
| Edit                  |                  |                           |                               |                 |                          |          |              |               |           |                |        |

The send Final Implementation Report confirmation screen appears.

**REMARK** The screenshot of data before send is generated. You can consult this report by clicking on the attachment. This report is an image of the data you are sending. This allows you to verify that the information you are sending is correct and accurate.

2. Click **YES** to confirm the sending. You are redirected to the *Final Implementation Report* screen.

|        | The status of the Final Implementation Report is "Sent". In the documents section, the |
|--------|----------------------------------------------------------------------------------------|
| Remark | documents have a "Sent Date" which corresponds to the date on which the status was     |
|        | set to "Sent".                                                                         |

## a. Validation rules for the FIR

| 2.1 | validate that the Final Implementation Report is linked to an adopted Operational<br>Programme present at validation time                                 | error   |
|-----|----------------------------------------------------------------------------------------------------|---------|
| 2.2 | validate that at least one (Candidate) Member State Official in Charge                                                                                    | warning |
| 2.3 | validate that the official Final Implementation Report document (IR.IRI) is uploaded                                                                      | error   |
| 2.4 | validate that the official Categorisation Excel Sheet is uploaded (IR.CAT)                                                                                | error   |
| 2.5 | validate that the "Number of FEI Operations implemented without Holding Fund" are equal to the number of FEIs without Holding Fund defined (ERDF/CF, ESF) | warning |
| 2.6 | validate that the Final Implementation Report Financial Information (IR.FINI) document is uploaded                                                        | error   |

| Action                                                                                                    | Status                       | Editable by MS?                                                                     |
|----------------------------------------------------------------------------------------------------|------------------------------|-------------------------------------------------------------------------------------|
| The member State creates the FIR and enters the requested data                                                                              | Created                      | Yes                                                                                 |
| The Member State validates the contents of the FIR                                                                                          | Validated                    | Yes                                                                                 |
| The Member State Sends the FIR to the Commission                                                                                            | Sent                         | Only the "Officials in<br>charge" section and<br>sending of "other MS<br>documents" |
| The Commission considers the FIR as admissible                                                                                              | Admissible                   | Only the "Officials in<br>charge" section and<br>sending of "other MS<br>documents" |
| The Commission returns the FIR to the MS for<br>Correction<br>OR<br>The Commission returns the Indicators set to<br>which the FIR is linked | Returned (for<br>correction) | Yes                                                                                 |
| The Commission gives it Final opinion                                                                                                    | Final opinion<br>given       | Only the "Officials in<br>charge" section and<br>sending of "other MS<br>documents" |
| Final Status for the Final Implementation Report:                                                                                           | FINAL OPINION<br>GIVEN       | Only the "Officials in<br>charge" section and<br>sending of "other MS<br>documents" |

## b. Workflow of the Final Implementation Report in SFC2007

#### c. Glossary

| FIR | FINAL IMPLEMENTATION REPORT       |
|-----|-----------------------------------|
| AIR | ANNUAL IMPLEMENTATION REPORT      |
| MS  | Member State                      |
| FEI | Financial Engineering Instruments |